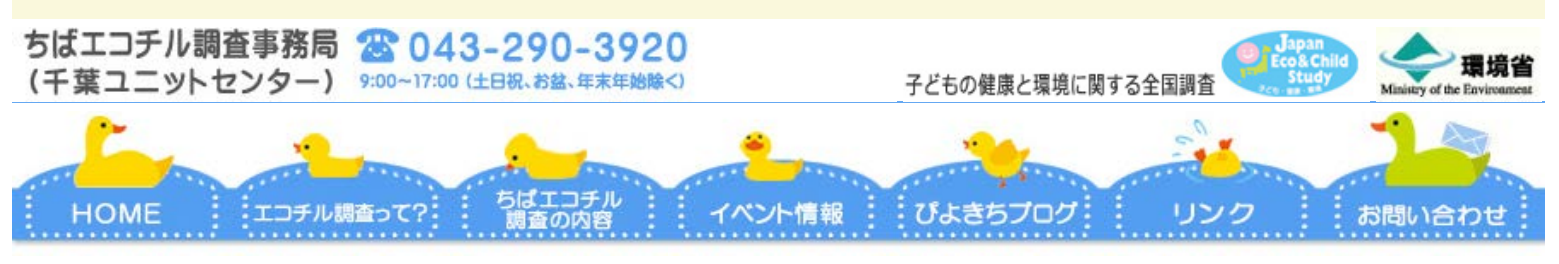

<u>HOME</u> > <u>ちばエコチル調査謝金 Cocozoのご案内</u>

### ★大切なお知らせ

# ちばエコチル調査の謝礼は、全面的にクオカードに戻りました。 ※Cocozo IDの配布は終了いたしました。

(2017.3.16 記)

## ▶Cocozo のポイント交換方法

<u>JTBバリューギフトCocozoの公式サイト(http://www.jtb-cocozo.com/)</u>にアクセスし、案内に従ってポイント交換してください。

## ▶有効期限にご注意ください

Cocozo IDには6か月弱の有効期限があります。それを過ぎるとすべて無効となり、ポイント 交換できなくなってしまいますので、お手元にCocozo IDが届いたらお早目にお手続きください。

### ▶ポイント交換状況の確認方法 ⇒ <u>こちら<PDFが開きます></u>

#### ▶よくあるお問い合わせ

| 交換手続き | Q | 手続きの方法(操作方法)を教えてほしい                                  |
|-------|---|------------------------------------------------------|
|       | A | ①下記のURLよりCocozoサイトを開きます。                             |
|       |   | http://www.jtb-cocozo.com/                           |
|       |   | ②「はじめて交換する方」から入り、もらった16桁のIDを入力して、秘密の質問・答             |
|       |   | え・パスワードを設定します。                                       |
|       |   | ③2回目以降(②を済ませている方)は、「もらったCocozoにすでにパスワード設定を           |
|       |   | された方」から入り、流れに沿って進んでください。=> どのポイントに交換するか選             |
|       |   | 択頂ける画面でポイントに交換してください。                                |
|       | Q | 手続きはできたが、ポイントが反映しない(していない)                           |
|       |   | それぞれ交換するものによって、即時ポイントに交換されるものと交換期間を要するも              |
|       |   | のがあります。詳細は、ポイント交換先一覧と交換完了までの期間をご確認ください。              |
| 交換手続き | А | http://www.jtb-cocozo.com/index.php?page=c_info_list |
|       |   | なお交換にお時間を頂戴するものは、メールアドレスのご登録があれば、そのアドレス              |
|       |   | に自動配信メールで交換完了のご連絡をいたします。(ご登録のない場合はお使いいた              |
|       |   | だいたCocozoIDで再度ログインいただければ、画面で交換状況の確認ができます)            |
| パスワード | Q | パスワードがわからない                                          |
|       | A | パスワードを忘れても16桁のCocozoIDとご自身で設定された秘密の質問、答えよりロ          |
|       |   | グインできます。                                             |
|       |   | ①下記のURLよりCocozoサイトを開きます。                             |
|       |   | http://www.jtb-cocozo.com/                           |
|       |   | ②「もらったCocozoにすでにパスワード設定をされた方」をクリック③「⇒パスワード           |
|       |   | を忘れた方はこちら」をクリック④16桁のCocozoIDとご自身で設定された秘密の質           |
|       |   | 問、答えを入力ください。                                         |
|       |   | メールアドレスを登録、変更、または削除したい                               |

| メールアドレス<br>パスワード | Q | パスワードを変更したい                                                                        |
|------------------|---|------------------------------------------------------------------------------------|
|                  |   | ①下記のURLよりCocozoサイトを開きます。                                                           |
|                  |   | http://www.jtb-cocozo.com/                                                         |
|                  |   | ②「もらったCocozoにすぐに八人リートを設定された方」より、 お手持ちの16桁<br>のCocozoIDとご自身で設定されたパスワードを入力の上、お進みください |
|                  | Δ | ③ログインしていただきますと「交換状況確認とバリュー残高」の画面が表示されま                                             |
|                  |   | す。「パスワードの変更や、メールアドレスの登録・変更・削除はこちら」と青文字                                             |
|                  |   | で記載がありますので、そちらをクリックしてください。                                                         |
|                  |   | ④パスワードのご変更より、変更されるパスワードを入力し設定ください。 メールアド                                           |
|                  |   | レスのこ変更(仕意)より、登録・変更・削除くたさい。                                                         |
|                  | Q | WAON C文換布量にか、エノーになってしまう<br>ポイント交換に対応しているWAONカードと対応していないWAONカードがございま                |
|                  |   | す。                                                                                 |
|                  |   | 詳細は下記をご確認いただき、お持ちのカードが対象であるかご確認ください。                                               |
|                  |   | http://www.waon.net/about/search/target.php?type=pointExchange_                    |
|                  | А | 「交換可能たカード】                                                                         |
|                  |   | ○生年月日・氏名等の登録があるWAONカード                                                             |
| WAON             |   | ○所有者情報登録をしているWAONカード                                                               |
|                  |   | ○モバイルWAON                                                                          |
|                  |   | 交換にあたってはWAONカードにお客様情報登録が必要です。                                                      |
|                  |   | nttp://www.waon.net/point/management/exchange/lor-etc/index.ntml                   |
|                  |   | 【交換対象外のカード                                                                         |
|                  |   | ●イオンJMBカード                                                                         |
|                  |   | ●JMB WAON                                                                          |
|                  |   | BIC CAMERA JMB WAON                                                                |
|                  | Q | WAONで交換完了したはずだが、ポイントが付与されていない                                                      |
|                  |   | WAONポイントをお買い物に使うには、WAONポイントをWAON(電子マネー) に交換                                        |
|                  |   | する必要があります。                                                                         |
|                  |   | ▼WAONボイントの受け取り方法はこちら<br>http://cnms.chiha-u.in/kodomo/file/waon.pdf                |
|                  | А | rice.//epris.criba-u.jp/kouorio/nie/waori.pu                                       |
|                  |   | イオン等に設置されているWAONステーション、イオン銀行ATM、WAON(電子マ                                           |
| WAON             |   | ネー)に交換する必要がございます。                                                                  |
|                  |   | またはファミリーマートのFamiボートでお受取り(タウンロード)いただ<br>まwaow(原子フォー)にた施工さい                          |
|                  |   | http://www.waon.net/point/use/index.html                                           |
|                  |   |                                                                                    |
|                  |   | なおWAON番号などのWAON詳細は弊社では確認できません。お問い合わせ                                               |
|                  |   | はWAONコールセンターよどご連絡下さい。<br>【WAONコールセンター】                                             |
|                  |   | 0120-577-365 または 0570-064-375(通話料有料)9:00~21:00 年中無休                                |
| Tポイント            | Q |                                                                                    |
|                  |   | 最初にTポイントカードの番号をYahoo JAPAN IDに紐付けることが必要です。(Tポイ                                     |
|                  |   | ント番号ではありません。)<br>http://points.vahoo.co.in/quida/taoint.html                       |
|                  |   | Cocozoからの交換に際しては、細付後に発行される「交換番号」を利用します。                                            |
|                  |   | http://points.yahoo.co.jp/exchange/detail.html?nd=e032                             |
|                  | А |                                                                                    |
|                  |   | 【Tボイント番号をお持ちの場合】<br>① Tヨリリをクリックいただき、両面中中の「Tカード番号を登録(無料)」をクリッ                       |
|                  |   | クいただき、Yahooにログインください。                                                              |
|                  |   | YahooIDをお持ちでない場合は、新規で取得ください。 <u>http://points.yahoo.co.jp/</u>                     |
|                  |   | ②お持ちのTカード番号をご入力後、「登録」をクリックしてください。③内容をご確                                            |
|                  |   | 認の上、「登録」をクリックしてくたさい。<br>④16桁のポイント交換番号が表示されます                                       |
|                  |   | こちらの番号をCocozoの交換申込み手続き画面のポイント交換番号欄にご入力くださ                                          |
|                  |   | <u>ل</u> ،                                                                         |
|                  | Q | nanacoポイントが付与されない(交換ステータスは完了になっている)                                                |
|                  |   | nanacoホイントへの弊社交換作業完了後、システム上では「交換完了」と表示されますが                                        |
|                  |   | /~ 、<br>実際に「センターお預かり分」へポイントが反映されるのは毎月15日、                                          |
|                  |   | センターお預かり分履歴確認で確認できるのは16日以降となりますので、ご注意くださ                                           |
|                  |   |                                                                                    |
|                  |   | Inanacoハイントを電ナマイーとしてお使いいたたくためには、ト記の受け取り方法が必                                        |

| nanaco            | A | 要となります。<br>①15日以降にCocozoから交換したポイントが「センターお預かり分」としてチャージ<br>されています。<br>(セブンイレブンなどの所定の場所で、残高確認を行ってください)<br>センターお預かり分とは・・・<br>http://www.nanaco-net.jp/service/center.html<br>②セブンイレブンなどの店頭で「ポイントを電子マネーに交換します」とお申し出くだ<br>さい。<br>https://www.nanaco-net.jp/point/use.html#money<br>nanaco番号や詳細につきましては、弊社では確認できません。【nanacoお問い合わせ<br>センター】までご連絡下さい。<br>【nanacoお問い合わせセンター】<br>24時間年中無休<br>0570-071-555(ナビダイヤル)<br>または0422-71-2266 |
|-------------------|---|----------------------------------------------------------------------------------------------------|
|                   | Q | スターバックスに交換したいができない                                                                                                    |
| スターバックス<br>カード    | A | スターバックスのカード(プリペイドカード)をご用意いただき、裏面に記載の16桁の<br>番号を入力してください。<br>http://www.starbucks.co.jp/howto/card/<br>交換完了後、カードに交換分がチャージされます。                                                                                                    |
|                   |   | Cocozo金額分のスターバックスカードをお渡しする、ということではございませんので<br>ご注意ください。<br>スターバックスカードは全国のスターバックス店舗でご購入いただけます。                                                                                                    |
|                   | Q | Amazonギフトの交換がされているか確認したい                                                                                                    |
| Amazonギフト<br>券    | A | Amazonギフトは交換処理が完了しますと、皆様のCocozoIDにAmazonギフトコードが<br>セットされます。<br>Cocozoサイトで「もらったCocozoにすでにパスワード設定をされた方」から再度ログ<br>インいただき、ギフトコードをお受け取りください。<br>①下記のURLよりCocozoサイトを開きます。<br>http://www.jtb-cocozo.com/<br>②「もらったCocozoにすでにパスワードを設定された方」より、<br>16桁のCocozoIDとご自身で設定されたパスワードを入力の上、お進みください。<br>③ログインしていただきますと、交換状況のステイタス欄に<br>「Amazonギフト券番号の確認はこちら」と青文字で記載がありますので、そちらをク<br>リックし番号をご確認ください。<br>④ご自身のAmazonアカウントへご登録の上、ご利用下さい。      |
|                   | Q | ヤマダポイント会員番号が入力できない                                                                                                    |
| ヤマダポイント           | А | Cocozoから交換可能な会員番号は、「ケイタイde安心会員」もしくは、「ヤマダウェ<br>ブコム会員」の会員番号1桁~8桁のみです。<br>※ヤマダポイントカード/ヤマダLABIカード(13桁)は対象外となります。<br>※頭に0がつく番号は、交換無効となります。<br>※7ケタ以下の番号を入力される場合は、下記へご連絡ください。<br>【会員番号変更手続きなどお問い合わせはこちら↓】<br>ケイタイde安心事務局 メール:info@tpgaw.jp                                                                                                    |
|                   | Q | ヨドバシゴールドポイントカードの会員番号はどの番号を入力したらいいかわからない                                                                                                    |
| ヨドバシゴール<br>ドポイン ト | A | お手持ちのポイントカードにより入力する会員番号が異なります。 ①ゴールドポイント<br>カード(バーコード付) カード裏面にあるバーコード下の25から始まる13ケタの会員<br>番号を入力ください ② ゴールドポイントカード・プラス/ゴールドポイントカー<br>ドICeLIO カードの表面にある14から始まるお客様ID10桁の会員番号を入力ください                                                                                                    |

|HOME|エコチル調査って?|ちばエコチル調査の内容|イベント情報|ぴよきちブログ|リンク|お問い合わせ| |よくある質問|ニュースレター|ちばエコチル絵本|イーかもファミリー|ツイッター|サイトマップ|プライバシーポリシー|

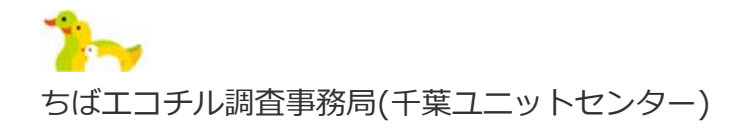

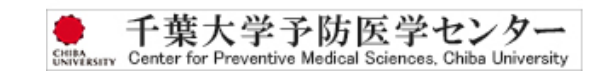

TEL:043-290-3920 E-メール:<u>ec-cpms@office.chiba-u.jp</u> 〒263-8522 千葉県千葉市稲毛区弥生町1−3 3 千葉大学工学系総合研究棟7 階

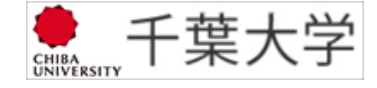

(c) The Center of Chiba Unit of the JECS